# MAINE BUC SIDES FOR EMPLOYERS

TRAINING & SUPPORT UNIT (TSU)

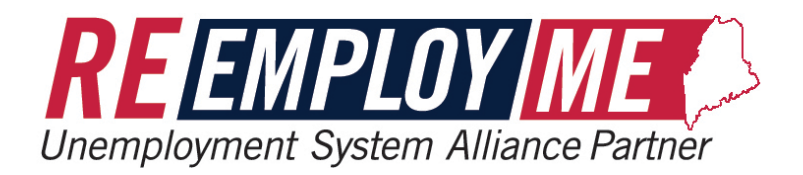

# Table of Contents

| SECTION 1: E-RESPONSE EMPLOYER SELF-SERVICE                                                                                                    | 2  |
|----------------------------------------------------------------------------------------------------|----|
|                                                                                                    |    |
| SCENARIO 1: SIDES E-RESPONSE EMPLOYER ENROLLMENT (EMPLOYER SELF-SERVICE)                                                                                                    | 2  |
| Scenario 2: Requests Pending                                                                                                    |    |
| SCENARIO 3: EMPLOYER UPDATE SIDES PIN PROCESS                                                                                                    |    |
| Scenario 4: Update Employer Contact Information                                                                                                    |    |
|                                                                                                    | 10 |
| SECTION 2: RESPONDING TO SIDES REQUESTS                                                                                                    |    |
| SCENARIO 1: RESPOND TO SEPARATION INFORMATION REQUESTS.                                                                                                    |    |
| Scenario 1: Respond to SI Requests – Home Screen Link                                                                                                    |    |
| Scenario 1: Respond to SI Requests – Home Screen Link<br>Scenario 1b: Respond to SI Requests – Menu Path                                                                                                    |    |
| SECTION 2: RESPONDING TO SIDES REQUESTS<br>Scenario 1: Respond to SI Requests – Home Screen Link<br>Scenario 1b: Respond to SI Requests – Menu Path<br>Scenario 2: Employer Response to Earnings Verification Requests |    |

# Section 1: E-Response Employer Self-Service

Scenario 1: SIDES E-Response Employer Enrollment (Employer Self-Service)

| Already have a Portal Account? Log in here. | Need to register for an Employer Account Number?                  | Want to update Missing Registration Information?                        |
|---------------------------------------------|-------------------------------------------------------------------|-------------------------------------------------------------------------|
| User ID                                     | Register a new business                                           | ① Update BIA Information                                                |
| Password (Case Sensitive)                   | Need someone to act on your behalf?                               | Undergoing an audit?                                                    |
| ©                                           | 烇 Register TPA or Payroll Provider                                | C Upload your documents                                                 |
| Forgot user ID? Forgot Password?            | Want to enroll, activate, update PIN or maintain contact details? | Missed updating Federal Identification Number (FEI during registration? |
| OR                                          | ( SIDES E-Response                                                | ↔ Add FEIN                                                              |
| New user?                                   | Need to contact the Maine Department of Labor?                    | Are you a claimant?                                                     |
|                                             |                                                                   | Q Switch to elsimont nortal                                             |

**Step 1**: From the Self-Service landing page, Select *SIDES E-Response* 

Step 2: Welcome screen displays → Select No to "Already have a PIN" → Select Next

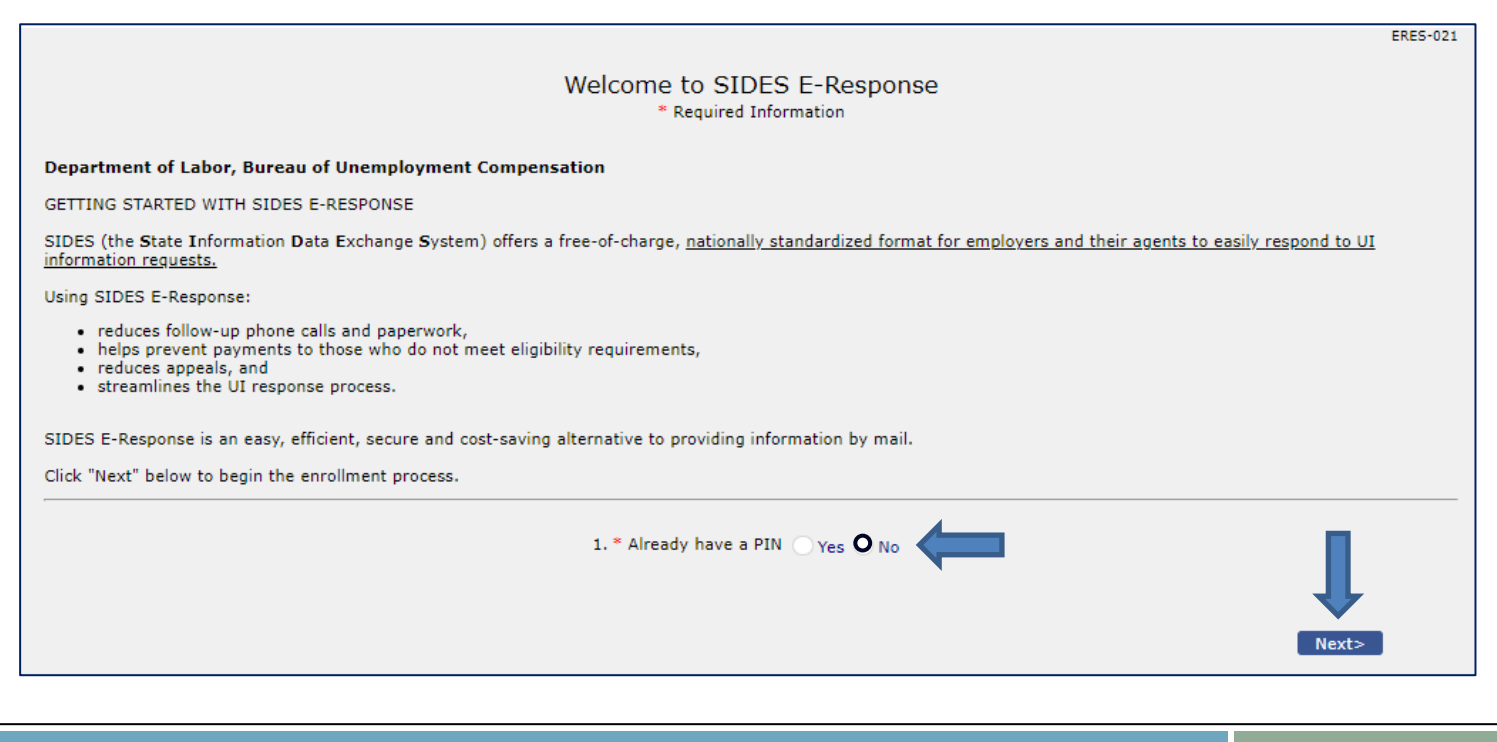

#### Step 3: Enter your EAN and FEIN → Select Search

|                                                                      | ERES-028       |
|----------------------------------------------------------------------|----------------|
| SIDES E-Response Enro                                                | Ilment Request |
| * Required Inform                                                    | lation         |
| 1. * EAN<br>Do not include dashes when entering the EAN<br>2. * FEIN |                |
| Do not include dashes when entering the FEIN                         |                |
| Search                                                               |                |
|                                                                      |                |
| <back< td=""><td></td></back<>                                       |                |

**Step 4**: Select your company from the search results  $\rightarrow$  check the acknowledgment boxes  $\rightarrow$  Select *Submit* 

|                                                                 | 1. * EAN<br>Do<br>2. * FEI<br>Do                                             | SIDES E-Response Enrollme<br>* Required Information<br>N<br>not include dashes when entering the EAN<br>N<br>not include dashes when entering the FEIN | ent Request                                                                |                                 |
|-----------------------------------------------------------------|------------------------------------------------------------------------------|----------------------------------------------------------------------------------------------------|----------------------------------------------------------------------------|---------------------------------|
| •                                                               |                                                                              | Startin                                                                                                    |                                                                            |                                 |
| (No of Records: 1 - 1 of Select                                 | of 1, Page: 1 of 1)                                                          | Employer Name                                                                                                    | Trade Name                                                                 | FEIN                            |
| •                                                               |                                                                              | Linpioyer Name                                                                                                    |                                                                            |                                 |
| (No of Records: 1 - 1 o                                         | of 1, Page: 1 of 1)                                                          |                                                                                                    |                                                                            |                                 |
| Enrollment is a two-step                                        | process. Once you complete                                                   | this first step, you will receive a letter with yo                                                                                                    | our Personal Identification Number (PIN).                                  |                                 |
| The second step is to re<br>PIN to complete your en             | turn to the <u>https://gateway.m</u><br>rollment. Your enrollment will       | aine.gov/SIDES/ website and enter your PIN be effective the following day.                                                                             | and the additional employer information req                                | uested there. You will use this |
| Once both steps are con                                         | nplete, you will receive an em                                               | ail confirming your successful enrollment in S                                                                                                    | IDES E-Response.                                                           |                                 |
| Please Note: Any pendin                                         | ng requests that have been ma<br>3. * I have read an<br>4. * I would like to | ailed will need to be completed on paper. Futu<br>Id accept the Terms<br>participate in the UI SIDES E-Response syste                                  | re requests will be sent through SIDES E-Re<br>m for the selected Exchange | esponse.                        |
| <back< td=""><td></td><th></th><td></td><td>Submit</td></back<> |                                                                              |                                                                                                    |                                                                            | Submit                          |

#### **Step 5**: Confirmation screen indicates the PIN was sent to your email on record

| SIDES E-Response Enrollment Request                                                                                                    | SUC-002 |
|----------------------------------------------------------------------------------------------------|---------|
| You have completed Step 1 of the enrollment for SIDES E-Response process. You will receive the PIN over email with instructions for Step 2. Once Step 2 is complete, you will receive emails when you have SIDES requests to respond to. |         |
| <ul> <li>Separation Information - formally Request for Separation and Wage Information</li> <li>Earnings Verification - formally Wage Information Audit Request</li> </ul>                                                               |         |
|                                                                                                    | Home    |

#### Step 6: Example of the enrollment and PIN email notification

| <ul> <li>Why am I receiving this notice?</li> <li>The account noted above is active for SIDES E-Response.</li> <li>SIDES E-Response is a website for employers to reply to requests for: <ul> <li>Separation Information</li> <li>Earnings Verification</li> </ul> </li> <li>What do I need to do?</li> <li>Action is not currently required, unless you have a pending paper request you have not responded to. Complete and return any paper requests.</li> <li>The PIN above is used to reply to requests, change the email address for SIDES E-Response or to un-enroll</li> </ul> |  |  |
|----------------------------------------------------------------------------------------------------|--|--|
| The account noted above is active for SIDES E-Response. SIDES E-Response is a website for employers to reply to requests for:      Separation Information     Earnings Verification What do I need to do? Action is not currently required, unless you have a pending paper request you have not responded to. Complete and return any paper requests. The PIN above is used to reply to requests, change the email address for SIDES E-Response or to un-enroll                                                                                                    |  |  |
| <ul> <li>SIDES E-Response is a website for employers to reply to requests for:</li> <li>Separation Information</li> <li>Earnings Verification</li> </ul> What do I need to do? Action is not currently required, unless you have a pending paper request you have not responded to. Complete and return any paper requests. The PIN above is used to reply to requests, change the email address for SIDES E-Response or to un-enroll                                                                                                    |  |  |
| <ul> <li>Separation Information</li> <li>Earnings Verification</li> <li>What do I need to do?</li> <li>Action is not currently required, unless you have a pending paper request you have not responded to. Complete and return any paper requests.</li> <li>The PIN above is used to reply to requests, change the email address for SIDES E-Response or to un-enroll</li> </ul>                                                                                                    |  |  |
| What do I need to do?<br>Action is not currently required, unless you have a pending paper request you have not responded to. Complete and return<br>any paper requests.<br>The PIN above is used to reply to requests, change the email address for SIDES E-Response or to un-enroll                                                                                                    |  |  |
| Action is not currently required, unless you have a pending paper request you have not responded to. Complete and return any paper requests.<br>The PIN above is used to reply to requests, change the email address for SIDES E-Response or to un-enroll                                                                                                    |  |  |
| The PIN above is used to reply to requests, change the email address for SIDES F-Response or to un-enroll                                                                                                    |  |  |
|                                                                                                    |  |  |
| You will receive an email with instructions when you have an Earnings Verification or Separation Information request to respond to.                                                                                                    |  |  |
| If you have questions regarding Maine's SIDES E-Response, please contact the Maine Department of Labor at 1-800-593-<br>7660, Monday through Friday, during normal business hours (8 AM to 3 PM). TTY Users Call Maine Relay 711.                                                                                                    |  |  |
| Keep this email for your records.                                                                                                    |  |  |
| This is an unattended mail box; do not reply to this email.                                                                                                    |  |  |
| Privacy & Security Disclaimer   Accessibility Policy   Internal Security<br>The Maine Department of Labor is an equal opportunity employer.<br>Auxiliary aids and services are available upon request to individuals with disabilities.                                                                                                    |  |  |

#### Step 7: Return to the log in self-service portal → Select SIDES E-Response

| Already have a Portal Account? Log in here. | Need to register for an Employer Account Number?                  | Want to update Missing Registration Information?                         |
|---------------------------------------------|-------------------------------------------------------------------|--------------------------------------------------------------------------|
| User ID                                     | Register a new business                                           | (i) Update BIA Information                                               |
| Password (Case Sensitive)                   | Need someone to act on your behalf?                               | Undergoing an audit?                                                     |
| ©                                           | 22 Register TPA or Payroll Provider                               | 아 Upload your documents                                                  |
| Forgot user ID? Forgot Password?            | Want to enroll, activate, update PIN or maintain contact details? | Missed updating Federal Identification Number (FEIN during registration? |
| OR                                          | SIDES E-Response                                                  | ↔ Add FEIN                                                               |
| New user?                                   | Need to contact the Maine Department of Labor?                    | Are you a claimant?                                                      |
| +O Create a Portal Account                  |                                                                   |                                                                          |

**Step 8**: The "Welcome" screen displays → Select Yes to "Already have a PIN" → Select Next

|                                                                                                    | ERES-021 |
|----------------------------------------------------------------------------------------------------|----------|
| Welcome to SIDES E-Response<br>* Required Information                                                                                                    |          |
| Department of Labor, Bureau of Unemployment Compensation                                                                                                    |          |
| GETTING STARTED WITH SIDES E-RESPONSE                                                                                                    |          |
| SIDES (the State Information Data Exchange System) offers a free-of-charge, nationally standardized format for employers and their agents to easily respond to UI information requests.                                         | 1        |
| Using SIDES E-Response:                                                                                                    |          |
| <ul> <li>reduces follow-up phone calls and paperwork,</li> <li>helps prevent payments to those who do not meet eligibility requirements,</li> <li>reduces appeals, and</li> <li>streamlines the UI response process.</li> </ul> |          |
| SIDES E-Response is an easy, efficient, secure and cost-saving alternative to providing information by mail.                                                                                                    |          |
| Click "Next" below to begin the enrollment process.                                                                                                    |          |
| 1. * Already have a PIN O Yes O No                                                                                                    |          |
| Next>                                                                                                    | 1        |

| Back to Table of Contents | SIDES | Page 5 |  |
|---------------------------|-------|--------|--|
|---------------------------|-------|--------|--|

## Step 9: Enter your EAN, FEIN, and PIN → Select Next

|        | SIDES E-Response F<br>* Required Informat                                                                                                    | VIN Login | ERES-029 |
|--------|----------------------------------------------------------------------------------------------------|-----------|----------|
| < Back | <ol> <li>EAN<br/>Do not include dashes when entering the EAN</li> <li>* FEIN<br/>Do not include dashes when entering the FEIN</li> <li>3. * Current (Active) PIN</li> </ol> |           | Next>    |

#### Step 10: Enter your contact information → Select Next

|                                                                                                    | EKES               | 5-003 |
|----------------------------------------------------------------------------------------------------|--------------------|-------|
| SIDES E-Response: C<br>* Required I                                                                                                    | ontact Information |       |
| EAN<br>Employer Name                                                                                                    | FEIN<br>Trade Name |       |
| <ol> <li>* Employer Email<br/>Note: All future SIDES E-Response communications and<br/>requests posted will be sent to this email address.<br/>If you will have more than one person at your organization<br/>needing access to SIDES information requests, we strongly<br/>recommend entering a shared email address here.</li> <li>2. * Confirm Email</li> </ol> |                    |       |
| 3. * Employer Contanct Information<br>a. Full Name                                                                                                    |                    |       |
| b. Title<br>c. Phone                                                                                                    | - Ext.             |       |
| <back< th=""><th>Next&gt;</th><th></th></back<>                                                                                                    | Next>              |       |

## SIDES for Employers - Staff Edition Bureau of Unemployment Compensation

Step 11: Verify the contact information → Select Enroll

|                                               |                                                                                                    | ERES-004 |
|-----------------------------------------------|----------------------------------------------------------------------------------------------------|----------|
|                                               | Verify SIDES E-Response Contact Information                                                                                                    |          |
|                                               | EAN FEIN<br>Employer Name Trade Name                                                                                                    |          |
| 1. Er<br>N<br>th<br>If<br>in                  | Employer Email<br>Note: All future SIDES E-Response communications and requests posted will be sent to<br>his email address.<br>f you will have more than one person at your organization needing access to SIDES<br>nformation requests, we strongly recommend entering a shared email address here. |          |
| 2. C                                          | Confirm Email                                                                                                    |          |
| 3. Er                                         | Employer Contanct Information                                                                                                    |          |
| a. Fu                                         | iuli Name                                                                                                    |          |
| b. Ti                                         | ritle                                                                                                    |          |
| c. Pi                                         | Phone                                                                                                    |          |
| <back< td=""><td>Enroll</td><td></td></back<> | Enroll                                                                                                    |          |

**Step 12**: Confirmation screen indicates successful enrollment  $\rightarrow$  Home

| SIDES E-Response Enrollment Confirmation                                                                                                    | SUC-002 |
|----------------------------------------------------------------------------------------------------|---------|
| You have successfully completed enrollment of the employer for SIDES E-Response.                                                               |         |
| Maine Department of Labor is live with the following exchanges for SIDES:                                                                      |         |
| <ul><li>Separation Information</li><li>Earnings Verification</li></ul>                                                                         |         |
| The employer will receive an email with instructions when there is a/an Separation Information or Earnings Verification request to respond to. |         |
|                                                                                                    | Home    |

#### Scenario 2: Requests Pending

The following steps illustrate how you can log into SIDES to respond to requests from your ReEmployME account.

**Step 1:** Log in to the ReEmployME Self-Service by entering your User ID and Password  $\rightarrow$  Login

| Welcome to the Maine Departn                           | nent of Labor's Bureau of Unemployment l                          | nsurance Tax self-service portal                                             |
|--------------------------------------------------------|-------------------------------------------------------------------|------------------------------------------------------------------------------|
| Already have a Portal Account? Log in here.<br>User ID | Need to register for an Employer Account Number?                  | Want to update Missing Registration Information?                             |
|                                                        | Register a new business                                           | (j) Update BIA Information                                                   |
| Password (Case Sensitive)                              | Need someone to act on your behalf?                               | Undergoing an audit?                                                         |
| (U Login                                               | Register TPA or Payroll<br>Provider                               | 아 Upload your documents                                                      |
| Forgot user ID? Forgot Password?                       | Want to enroll, activate, update PIN or maintain contact details? | Missed updating Federal Identification<br>Number (FEIN) during registration? |
| New user?                                              | (1) SIDES E-Response                                              | Add FEIN                                                                     |
| Create a Portal Account                                | Need to contact the Maine Department of Labor?                    | Are you a claimant?                                                          |
|                                                        | ⑦ Contact Us                                                      |                                                                              |

#### Step 2: Select Click here

| SIDES                               |                     |                           |
|-------------------------------------|---------------------|---------------------------|
| Click here to File or Amend a SIDES | Response.           |                           |
|                                     | Inquiry             | My User Profile           |
|                                     | Account Maintenance | Employer Registration     |
|                                     | Tax & Wage Report   | File Appeal               |
|                                     | Annual Tax Rate     | Maintain Bank Accounts    |
|                                     | G Online Payment    | 940 Certification Request |
|                                     | Email SignUp        | Audit                     |

**Step 3:** The "SIDES Employer Response" screen displays → Selecting your EAN will automatically direct you to the SIDES site

|                                  | S                     | IDES Employer Re                                       | esponse                                                   |                                | SIDE-001                                                  |
|----------------------------------|-----------------------|--------------------------------------------------------|-----------------------------------------------------------|--------------------------------|-----------------------------------------------------------|
| Select an EAN to File or A       | mend a SIDES Response |                                                        |                                                           |                                |                                                           |
| (No of Records: 1 - 1 of 1, Page | :1 of 1) 🖂 < 🚺 🍉 ы    | 10 🗸                                                   |                                                           |                                |                                                           |
| Employer Account Number<br>(EAN) | Employer Name \$      | Number of Requests<br>posted in the past 35<br>days \$ | Number of Requestspending initialresponse as of10/05/2023 | Last Request posted<br>date \$ | Number of Requests<br>posted on the Last<br>Request date. |
|                                  |                       | 1                                                      | 0                                                         | 09/19/2023                     | 1                                                         |
| (No of Recover 1 - 1 of 1, Page  | :1 of 1) 14<br>1 🕨 🕬  | 10 🗸                                                   |                                                           |                                | Home                                                      |

Step 4: The SIDES E-Response Switchboard opens → Select Separation Information

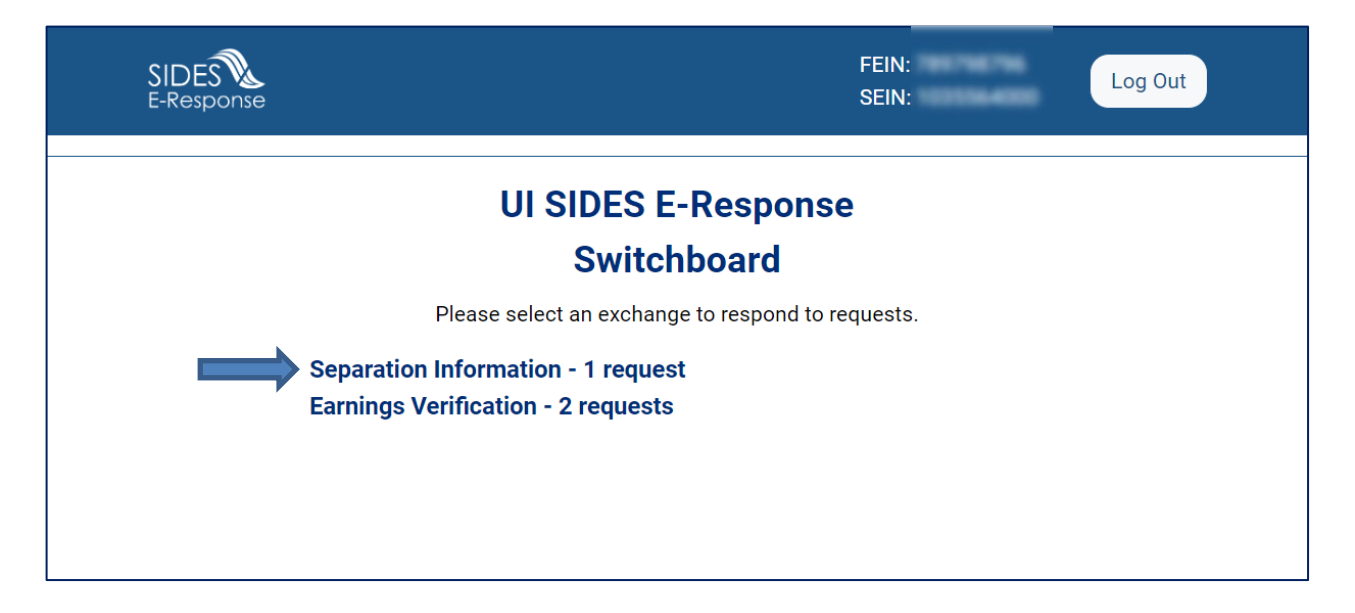

## Step 5: Select the request you are responding to and then process the request as normal

| SIDES E-Response            |                 | S<br>Fi<br>S    | tate: ME Log Out<br>EIN:<br>EIN: Switchboa | ard |
|-----------------------------|-----------------|-----------------|--------------------------------------------|-----|
|                             |                 |                 | User Guid                                  | le  |
|                             | Separation Info | rmation Request | S                                          |     |
| Hide submitted records      |                 |                 |                                            |     |
| Name 💠                      | SSN 💠           | Due Date 🔺      | Response Status 💠                          |     |
|                             |                 | 03/05/2022      | Not Started                                |     |
|                             |                 | 03/05/2022      | Not Started                                |     |
|                             |                 |                 |                                            | R1  |
|                             |                 |                 |                                            |     |
|                             |                 |                 |                                            |     |
|                             |                 |                 |                                            |     |
| 172 Revision: 2353c6d 29:58 |                 |                 |                                            |     |

## Scenario 3: Employer Update SIDES PIN process

The link which allows the employer to enroll into the SIDES program and activate their unique PIN ID for the first time is ALSO used to change/update the PIN.

**Step 1:** From the ReEmployME Home page, select *SIDES E-Response* 

| Welcome to the Maine Departm                           | ent of Labor's Bureau of Unemployment l                           | nsurance Tax self-service portal                                             |
|--------------------------------------------------------|-------------------------------------------------------------------|------------------------------------------------------------------------------|
| Already have a Portal Account? Log in here.<br>User ID | Need to register for an Employer Account Number?                  | Want to update Missing Registration Information?                             |
|                                                        | Register a new business                                           | (1) Update BIA Information                                                   |
| Password (Case Sensitive)                              | Need someone to act on your behalf?                               | Undergoing an audit?                                                         |
| (U Login                                               | Register TPA or Payroll                                           | Dipload your documents                                                       |
| Forgot user ID? Forgot Password?                       | Want to enroll, activate, update PIN or maintain contact details? | Missed updating Federal Identification<br>Number (FEIN) during registration? |
| New user?                                              | (1) SIDES E-Response                                              | Add FEIN                                                                     |
| +O Create a Portal Account                             | Need to contact the Maine Department of Labor?                    | Are you a claimant?                                                          |
|                                                        | ⑦ Contact Us                                                      |                                                                              |

**Note:** The SIDES E-Response enrollment link can <u>only</u> be used to enroll in SIDES, update/activate PIN, or update contact information in SIDES.

Employers must log in to their ReEmployME account to view and respond to SIDES requests (see <u>Scenario 2</u> above).

#### Step 2: Select Yes → Select Next

| Velcome                                                                                                    | MAINE<br>DEPARTMENTION<br>LABOR<br>Burus of Unemployment Companization                                                                                                    |
|----------------------------------------------------------------------------------------------------|----------------------------------------------------------------------------------------------------|
| Welcome to SIDES E-Respon<br>* Required Information                                                                                                    | NMON-571                                                                                                    |
| Department of Labor, Bureau of Unemployment Compensation                                                                                                    |                                                                                                    |
| GETTING STARTED WITH SIDES E-RESPONSE                                                                                                    |                                                                                                    |
| SIDES E-Response is a new computer-to-computer interface designed to provide employers with secure on filing for unemployment insurance (UI) benefits. SIDES (the State Information Data Exchange System) off and their agents to easily respond to UI information requests.                                                                                                    | line reporting of separation and wage information about individuals<br>fers a free-of-charge, <u>nationally standardized format for employers</u>                                                                                                    |
| Using SIDES E-Response reduces follow-up phone calls, helps prevent payments to those who do not meet<br>streamlines the UI response process, reducing paperwork and saving time and money. SIDES E-Response i<br>accurate and timely information by mail. Furthermore, using this option helps keep unemployment insuran<br>information to the Bureau of Unemployment Compensation before claims are paid. SIDES E-Response redu<br>with paper documents. | eligibility requirements. SIDES E-Response reduces appeals and<br>is an easy, efficient and cost-saving alternative to providing<br>ce rates as low as possible by providing accurate and timely<br>uces employer costs allocated to handling and postage associated |
| This site guides through the enrollment process so they can begin using the timesaving SIDES E-Response                                                                                                    | system.                                                                                                    |
| 1. * Already have a PIN Yes No                                                                                                    | Next>                                                                                                    |

#### Step 3: Enter required fields → Select Activate New PIN

|                  |                                                                                                    | NMON-57                      |
|------------------|----------------------------------------------------------------------------------------------------|------------------------------|
|                  | SIDES E-Response Contact Information * Required Information                                                                                                  |                              |
|                  | EAN FEIN                                                                                                    |                              |
|                  | 1. * Employer Name (Legal)                                                                                                    |                              |
|                  | 2. * Employer Name (Doing Business as)                                                                                                    |                              |
|                  | <ol> <li>* Employer Email<br/>Note: All future SIDES E-Response communications and requests<br/>for separation will be sent to this email address</li> </ol> |                              |
|                  | 4. * Confirm Email                                                                                                    |                              |
|                  | 5. * Employer Contact Information                                                                                                    |                              |
|                  | a. Full Name                                                                                                    |                              |
|                  | b. Title                                                                                                    |                              |
|                  | c. Phone                                                                                                    |                              |
| Activate New PIN | Un-Enroll                                                                                                    | <back edit<="" th=""></back> |

#### Step 4: Enter and confirm new PIN → Select Activate

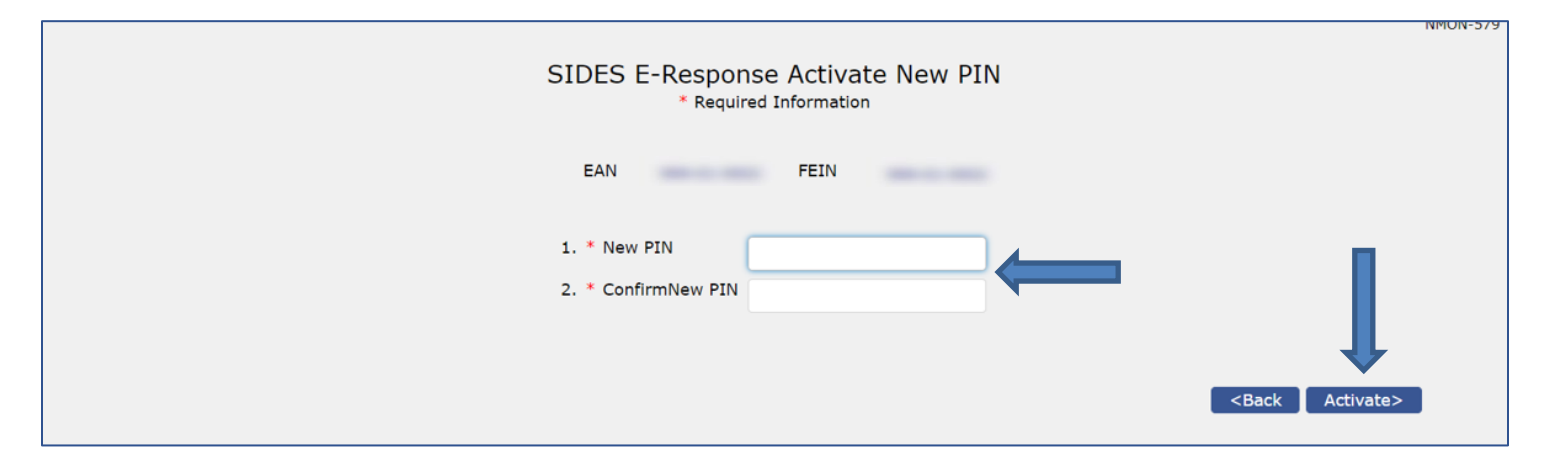

#### Step 5: Confirmation screen displays

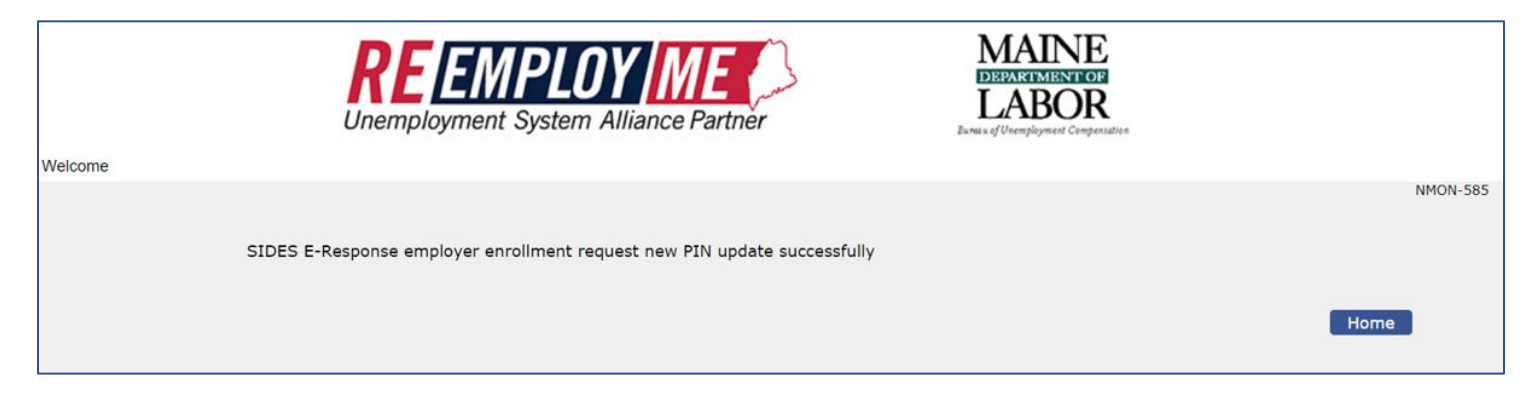

EKES-UZ1

## Scenario 4: Update Employer Contact Information

#### Step 1: Select SIDES E-Response update link

| Update BIA Information Undergoing an audit?                              |
|--------------------------------------------------------------------------|
| Undergoing an audit?                                                     |
|                                                                          |
| Dupload your documents                                                   |
| Missed updating Federal Identification Number (FEIN) durin registration? |
| Add FEIN                                                                 |
|                                                                          |
| Missed updating Federal Ident<br>registration?                           |

**Step 2:** Select Yes to I already have a PIN  $\rightarrow$  Next

| Welcome to SIDES E-Response<br>* Required Information                                                                                                    |
|----------------------------------------------------------------------------------------------------|
| Department of Labor, Bureau of Unemployment Compensation                                                                                                    |
| GETTING STARTED WITH SIDES E-RESPONSE                                                                                                    |
| SIDES E-Response is a new computer-to-computer interface designed to provide employers with secure online reporting of separation and wage information about individuals filing for unemployment insurance (UI) benefits. SIDES (the State Information Data Exchange System) offers a free-of-charge, <u>nationally standardized format for employers</u> and their agents to easily respond to UI information requests.                                                                                                    |
| Using SIDES E-Response reduces follow-up phone calls, helps prevent payments to those who do not meet eligibility requirements. SIDES E-Response reduces appeals and<br>streamlines the UI response process, reducing paperwork and saving time and money. SIDES E-Response is an easy, efficient and cost-saving alternative to providing<br>accurate and timely information by mail. Furthermore, using this option helps keep unemployment insurance rates as low as possible by providing accurate and timely<br>information to the Bureau of Unemployment Compensation before claims are paid. SIDES E-Response reduces employer costs allocated to handling and postage associated<br>with paper documents. |
| This site guides through the enrollment process so they can begin using the timesaving SIDES E-Response system.                                                                                                    |
| 1. * Already have a PIN O Yes No                                                                                                    |

#### **Step 3:** Enter the EAN, FEIN and PIN $\rightarrow$ *Next*

|                                                                                                    | SIDES E-Response P<br>* Required Information                                                                                                    | IN Login | ERES-029 |
|----------------------------------------------------------------------------------------------------|----------------------------------------------------------------------------------------------------|----------|----------|
| <back< th=""><th><ol> <li>EAN<br/>Do not include dashes when entering the EAN</li> <li>* FEIN<br/>Do not include dashes when entering the FEIN</li> <li>3. * Current (Active) PIN</li> </ol></th><th></th><th>Next&gt;</th></back<> | <ol> <li>EAN<br/>Do not include dashes when entering the EAN</li> <li>* FEIN<br/>Do not include dashes when entering the FEIN</li> <li>3. * Current (Active) PIN</li> </ol> |          | Next>    |

#### Step 4: "SIDES E-Response Maintenance" screen displays → select Update Contact Information

| EAN<br>Emp | loyer Name                  | FEIN<br>Trade                                    | Name                |                                                                       |                                                                               |                                                                                     |
|------------|-----------------------------|--------------------------------------------------|---------------------|-----------------------------------------------------------------------|-------------------------------------------------------------------------------|-------------------------------------------------------------------------------------|
| change     | Contact En                  | nail C                                           | Contact Name        | Title                                                                 | Phone                                                                         |                                                                                     |
|            | Emp<br>change<br>nformation | Employer Name<br>change Contact En<br>oformation | Employer Name Trade | Employer Name Trade Name change Contact Email Contact Name oformation | Employer Name Trade Name  change Contact Email Contact Name Title  oformation | Employer Name Trade Name  change Contact Email Contact Name Title Phone  oformation |

SIDES for Employers - Staff Edition Bureau of Unemployment Compensation

## **Step 5:** Enter/update contact information details $\rightarrow$ select *Next*

|                                                                                                    |                                                                                                    |                        | ERES-003 |
|----------------------------------------------------------------------------------------------------|----------------------------------------------------------------------------------------------------|------------------------|----------|
| SIE                                                                                                    | DES E-Response Cont<br>* Required Inform                                                                                      | tact Information       |          |
| EAN<br>Employer N<br>SIDES Exc                                                                                                    | lame<br>hange Earnings Verification                                                                                           | FEIN<br>Trade Name N/A |          |
| <ol> <li>* Employer Email<br/>Note: All future SIDES E-Respon<br/>requests posted will be sent to th<br/>If you will have more than one p<br/>needing access to SIDES informa<br/>recommend entering a shared en<br/>2. * Confirm Email</li> </ol> | se communications and<br>his email address.<br>erson at your organization<br>tion requests, we strongly<br>nail address here. |                        |          |
| 3. * Employer Contact Information<br>a. Full Name<br>b. Title                                                                                                    |                                                                                                    |                        |          |
| c. Phone                                                                                                    |                                                                                                    | Ext.                   | Ļ        |
| <back< td=""><td></td><td></td><td>Next&gt;</td></back<>                                                                                                    |                                                                                                    |                        | Next>    |

#### **Step 6:** Verify the information $\rightarrow$ select *Submit*

|                |                                                                                                    | Required Information                       |     |   |
|----------------|----------------------------------------------------------------------------------------------------|--------------------------------------------|-----|---|
|                | EAN<br>Employer Name<br>SIDES Exchange                                                                   | FEIN<br>Trade Na<br>Separation Information | ame |   |
| 1.<br>2.<br>3. | Employer Email<br>Confirm Email<br>Employer Contanct Information<br>a. Full Name<br>b. Title<br>c. Phone |                                            |     | Ļ |

#### Step 7: The Confirmation screen displays

| SIDES E-Response Contact Information                                                                                                    | SUC-002 |
|----------------------------------------------------------------------------------------------------|---------|
| Contact information has been updated successfully for the account, for the SIDES Separation Information exchange.<br>If the email address has been updated, all future notifications including the requests posted for SIDES Separation Information<br>Exchange (if any), will be emailed to the new email address provided. |         |
|                                                                                                    | Home    |

#### Example of email notification:

| EAN:<br>Employer Name:                                            | 1.175x.02<br>450.040                                                                    | FEIN:                                          | 21-2021-10                                                                                                    |
|-------------------------------------------------------------------|-----------------------------------------------------------------------------------------|------------------------------------------------|----------------------------------------------------------------------------------------------------|
| What is this notice for?                                          |                                                                                         |                                                |                                                                                                    |
| This notice is to inform you                                      | that you have updated t                                                                 | he contact                                     | details for SIDES E-Response Separation Information.                                                             |
| What do I need to do?                                             |                                                                                         |                                                |                                                                                                    |
| If you did not update the co<br>800-593-7660, Monday thro<br>711. | ntact details for SIDES E<br>ough Friday, during norm                                   | -response<br>nal busines                       | , please contact the Maine Department of Labor at 1-<br>s hours (8 AM to 3 PM). TTY Users Call Maine Relay       |
| This is an unattended mail b                                      | ox; do not reply to this                                                                | email.                                         |                                                                                                    |
| Auxi                                                              | Privacy & Security Disclai<br>The Maine Department of<br>liary aids and services are av | mer   Access<br>of Labor is ar<br>ailable upon | ibility Policy   Internal Security<br>n equal opportunity employer.<br>request to individuals with disabilities. |

# Section 2: Responding to SIDES Requests

Employers will have two ways in which they can respond to SIDES requests – through a hyperlink on the home screen upon login; they will also be able to respond by way of a ReEmployME menu option.

Scenario 1: Respond to Separation Information Requests

#### Scenario 1a: Respond to SI Requests - Home Screen Link

**Step 1:** On the main menu/Home screen, Employers will see a SIDES E-Response logo accompanied by a link: "Click here to File or Amend a SIDES Response." → Select the <u>underlined</u> hyperlink

| Maine.gov Agencies   Online Services   Help   Search | <u>Maine.gov</u>                                  |                                                                                    |                |
|------------------------------------------------------|---------------------------------------------------|------------------------------------------------------------------------------------|----------------|
|                                                      | PLOY ME                                           | MAINE<br>DEPARTMENTER<br>LABOR<br>Internet of Promptoment Compensation             |                |
| Welcome                                              |                                                   |                                                                                    | Home   Log out |
| Inquiry My User Profile Account Maintenance I        | Employer Registration Tax & Wage                  | e Report × File Appeal × Annual Tax Rate × Maintain E                              | Bank Accounts  |
| SIDES Click here to File or Amend a SIDES Respons    | se.                                               | My User Profile                                                                    |                |
|                                                      | Account Maintenan                                 | ce employer Registration                                                           |                |
|                                                      | Tax & Wage Report                                 | File Appeal                                                                        | g              |
|                                                      | <ul> <li>Annual Tax Rate</li> </ul>               | Maintain Bank Accounts                                                             | ontact L       |
|                                                      | Online Payment                                    | 940 Certification Request                                                          | <b>°</b>       |
|                                                      | Email SignUp                                      | Audit                                                                              |                |
|                                                      | <ul><li>Verify E-mail</li><li>WorkShare</li></ul> | <ul> <li>Enter Abatement Request</li> <li>Enter Employer Refund Request</li> </ul> | st             |

Step 2: Select the appropriate EAN (depending on the employer, multiple units may display)

| SIDES Employer Response                                                        |                          |                                                        |                                                                         |                               |                                                           |  |  |  |  |
|--------------------------------------------------------------------------------|--------------------------|--------------------------------------------------------|-------------------------------------------------------------------------|-------------------------------|-----------------------------------------------------------|--|--|--|--|
| Select an EAN to File or Amend a SIDES Response                                |                          |                                                        |                                                                         |                               |                                                           |  |  |  |  |
| (No of Records: 1 - 1 of 1, Page                                               | : 1 of 1) 🔤 📢 🚺 🍉 ы      | 10 🗸                                                   |                                                                         |                               |                                                           |  |  |  |  |
| Employer Account Number<br>(EAN) \$                                            | Employer Name \$         | Number of Requests<br>posted in the past 35<br>days \$ | Number of Requests<br>pending initial<br>response as of<br>07/21/2024 ♀ | Last Request posted<br>date ♀ | Number of Requests<br>posted on the Last<br>Request date. |  |  |  |  |
| 10.000                                                                         | COMPANY NO. NO. NAMES IN | 1                                                      | 1                                                                       | 07/18/2024                    | 1                                                         |  |  |  |  |
| (No of Record - 1 of 1, Page: 1 of 1) I < 1 > 10 > 10 > 10 > 10 > 10 > 10 > 10 |                          |                                                        |                                                                         |                               |                                                           |  |  |  |  |

Step 3: The SIDES E-Response Switchboard opens → Select Separation Information

| SIDES                             | FEIN:                     |
|-----------------------------------|---------------------------|
| E-Response                        | SEIN:                     |
| UI SIDES E                        | -Response                 |
| Switch                            | Iboard                    |
| Please select an exchang          | e to respond to requests. |
| Earnings Verification - 2 request | t                         |

**Step 4:** "Separation Information Requests" screen displays  $\rightarrow$  select a request to respond to  $\rightarrow$  SIDES E-Response walks you through subsequent steps

| SIDES<br>E-Response                                                     |                                                                |                                                              | State: ME<br>FEIN<br>SEIN     | Log Out<br>Switchboard        |  |  |  |
|-------------------------------------------------------------------------|----------------------------------------------------------------|--------------------------------------------------------------|-------------------------------|-------------------------------|--|--|--|
|                                                                         |                                                                |                                                              |                               | User Guide                    |  |  |  |
| Announcement:<br>SIDES E-Response is dowr<br>your response is submitted | n every Sunday for mai<br>d by the required due d<br>Separatio | intenance from midnight E<br>late<br><b>n Information Re</b> | T to 4AM ET. Please<br>quests | plan ahead to ensure          |  |  |  |
| □ Hide submitted records<br>Name \$                                     | SSN 🗘                                                          | Due Date 🔺                                                   | Response                      | Status 🗘                      |  |  |  |
|                                                                         | -                                                              | 07/29/2024                                                   | Not Starte                    | ed                            |  |  |  |
|                                                                         | Claim Details                                                  |                                                              |                               |                               |  |  |  |
|                                                                         | Name                                                           | THUT'S HUTHL                                                 | SSN                           | 400-07-9344                   |  |  |  |
|                                                                         | Claim Number                                                   | 1120124                                                      | Claim Type                    | Regular UI, New Initial Claim |  |  |  |
|                                                                         | Claim Effective                                                | 06/30/2024                                                   | Request                       | 07/19/2024                    |  |  |  |
|                                                                         | Benefit Year Begin                                             | 06/30/2024                                                   | Due                           | 07/29/2024                    |  |  |  |
|                                                                         |                                                                |                                                              | Response Status               | Not Started                   |  |  |  |
|                                                                         |                                                                | Back                                                         | View<br>Enter Response        | Request - 07/19/2024          |  |  |  |

## Scenario 1b: Respond to SI Requests - Menu Path

**Step 1:** From the Home menu, select *Inquiry* → *Correspondence* → *Respond to SIDES Correspondence* 

| Maine.gov Agencies   Online Services   Help   Q Search Maine.gov                                                                                                    |                                                                                                    |                                                                                                    |                                                                        |                                                                                                    |                                                                                                    |                                |            |
|----------------------------------------------------------------------------------------------------|----------------------------------------------------------------------------------------------------|----------------------------------------------------------------------------------------------------|------------------------------------------------------------------------|----------------------------------------------------------------------------------------------------|----------------------------------------------------------------------------------------------------|--------------------------------|------------|
| Welcome Welcome Welcom |                                                                                                    |                                                                                                    |                                                                        |                                                                                                    |                                                                                                    |                                |            |
| Inquiry - My User Profile                                                                                                    | Account Maintenance                                                                                                 | Employer Registration 👻                                                                                                    | Tax & Wage Report                                                      | ▼ File Appeal ▼                                                                                                    | Annual Tax Rate 🔻                                                                                                    | Maintain Bank Accounts 🔻       |            |
| Tax Inquiry 💦 📦                                                                                                    | ification Request 👻 Emai                                                                                            | il SignUp × Audit × Ve                                                                                                    | rify E-mail Enter Aba                                                  | atement Request                                                                                                    | WorkShare Enter                                                                                                    | r Employer Refund Request      |            |
| Correspondence<br>View Charges                                                                                                    | Respond to<br>Correspondence<br>Correspondence<br>View Correspondence<br>Inquiry Employer<br>Correspondence History | <ul> <li>Inquiry</li> <li>Account</li> <li>Account</li> <li>Tax &amp; W</li> <li>Annual T</li> <li>Online P</li> <li>Email Si</li> <li>Verify E-WorkSha</li> </ul> | Maintenance<br>age Report<br>fax Rate<br>ayment<br>gnUp<br>mail<br>are | Image: Second second second | ser Profile<br>over Registration<br>ppeal<br>ain Bank Account<br>Certification Requ<br>Abatement Requ<br>Employer Refund | ts<br>est<br>Jest<br>d Request | Contact Us |

**Step 2:** Select the appropriate EAN (depending on the employer, multiple units may display)

| SIDES Employer Response                                         |                     |                                                        |                                                           |                                |                                                           |  |  |  |  |
|-----------------------------------------------------------------|---------------------|--------------------------------------------------------|-----------------------------------------------------------|--------------------------------|-----------------------------------------------------------|--|--|--|--|
| Select an EAN to File or Amend a SIDES Response                 |                     |                                                        |                                                           |                                |                                                           |  |  |  |  |
| (No of Records: 1 - 1 of 1, Page:                               | 1 of 1) 📧 < 🚺 🍉 🖬   | 10 🗸                                                   |                                                           |                                |                                                           |  |  |  |  |
| Employer Account Number<br>(EAN) \$                             | Employer Name \$    | Number of Requests<br>posted in the past 35<br>days \$ | Number of Requestspending initialresponse as of07/21/2024 | Last Request posted<br>date \$ | Number of Requests<br>posted on the Last<br>Request date. |  |  |  |  |
| <u></u>                                                         | THE R. P. LEWIS CO. | 1                                                      | 1                                                         | 07/18/2024                     | 1                                                         |  |  |  |  |
| (No of Record - 1 of 1, Page: 1 of 1) H << 1 >>> H 10 ><br>Home |                     |                                                        |                                                           |                                |                                                           |  |  |  |  |

Back to Table of Contents

#### Step 3: The SIDES E-Response Switchboard opens → Select Separation Information

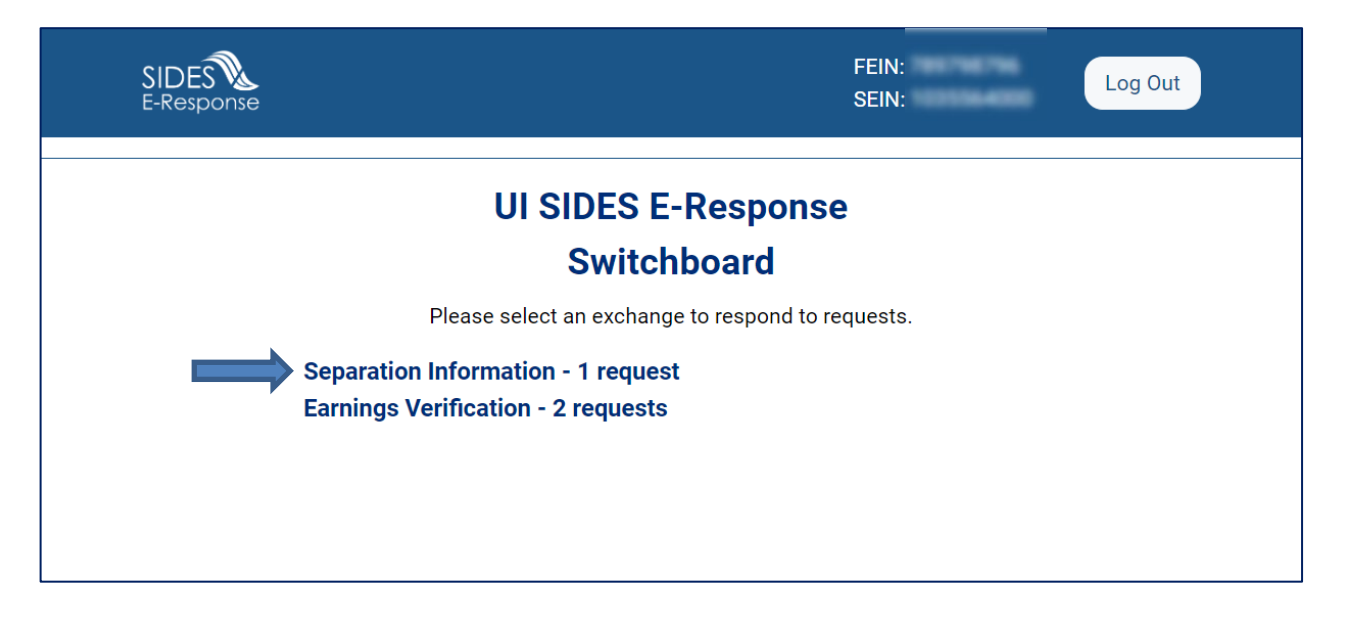

**Step 4:** "Separation Information Requests" screen displays  $\rightarrow$  select a request to respond to  $\rightarrow$  SIDES E-Response walks you through subsequent steps

| SIDES<br>E-Respo   |                                               |                                                |                           | State: ME<br>FEIN:<br>SEIN: | Log Out<br>Switchboard        |
|--------------------|-----------------------------------------------|------------------------------------------------|---------------------------|-----------------------------|-------------------------------|
|                    |                                               |                                                |                           |                             | User Guide                    |
| Announ             | cement:                                       |                                                |                           |                             |                               |
| SIDES I<br>your re | E-Response is down e<br>sponse is submitted l | very Sunday for main<br>by the required due da | tenance from midnig<br>te | ght ET to 4AM ET. Please    | plan ahead to ensure          |
| □ Hide s           | submitted records                             | Separation                                     | Information               | Requests                    |                               |
|                    | Name 💠                                        | SSN 🗘                                          | Due Date                  | e 🔺 Response                | Status 🗘                      |
|                    | nert ere                                      | 100.000                                        | 07/29/20                  | 024 Not Starte              | d                             |
|                    |                                               |                                                |                           | Claim Details               |                               |
|                    |                                               | Name                                           | THEFT, NOTICE             | SSN                         | 400-07-0244                   |
|                    |                                               | Claim Number                                   | 1100104                   | Claim Type                  | Regular UI, New Initial Claim |
|                    |                                               | Claim Effective                                | 06/30/2024                | Request                     | 07/19/2024                    |
|                    |                                               | Benefit Year Begin                             | 06/30/2024                | Due                         | 07/29/2024                    |
|                    |                                               |                                                |                           |                             |                               |
|                    |                                               |                                                |                           | Response Status             | Not Started                   |

## Scenario 2: Employer Response to Earnings Verification Requests

This scenario illustrates the process employers will follow when they have Earnings Verification requests to respond to.

**Step 1:** Log in to ReEmployME and select *Inquiry*  $\rightarrow$  *Correspondence*  $\rightarrow$  *Respond to SIDES Correspondence* 

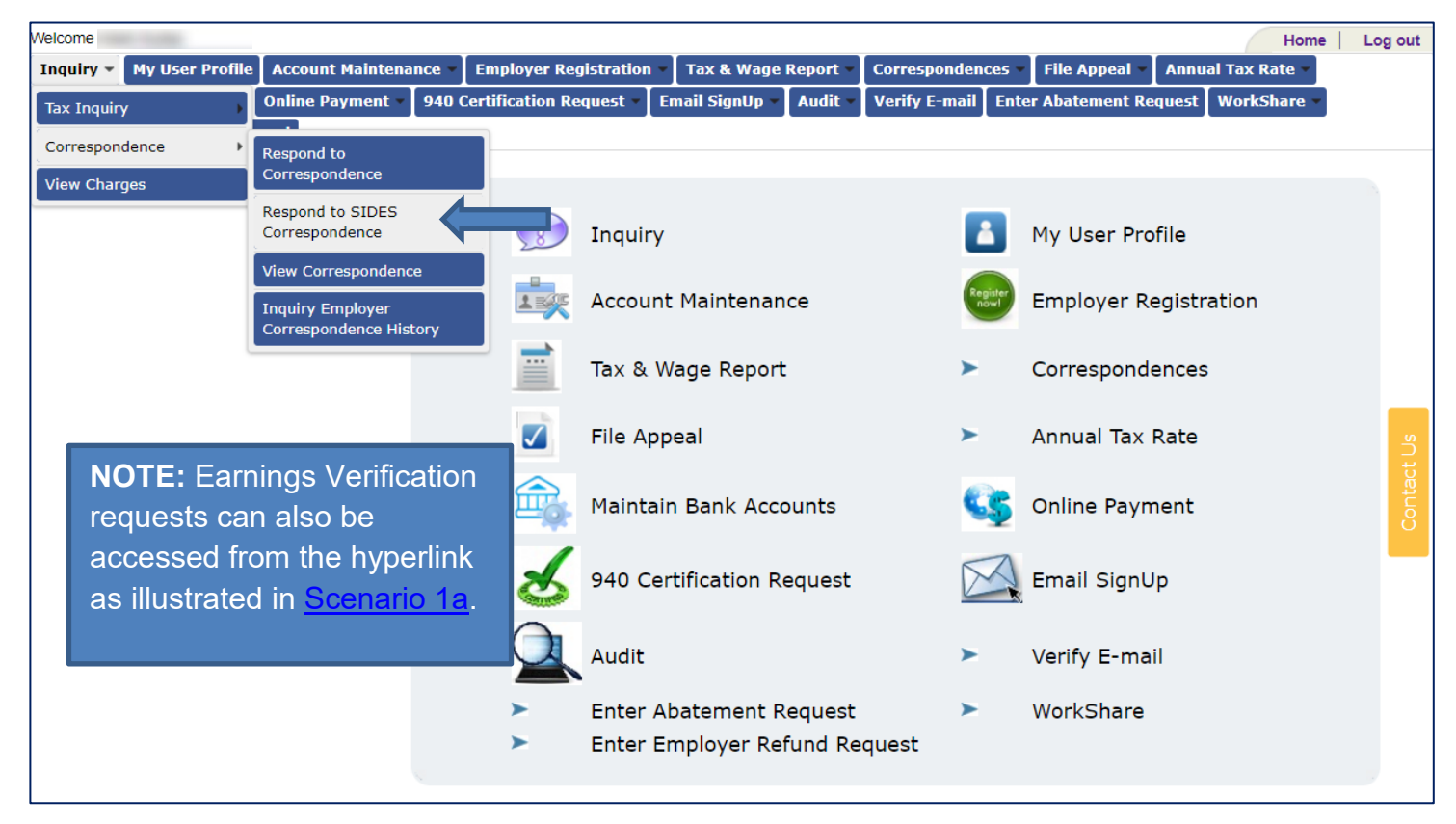

#### **Step 2:** The "SIDES Employer Response" screen displays $\rightarrow$ Select your EAN

| Welcome   |                                                          |                     |                    |               |                                        |                                                      |                                                            |               |                  | Home Log out                                              |
|-----------|----------------------------------------------------------|---------------------|--------------------|---------------|----------------------------------------|------------------------------------------------------|------------------------------------------------------------|---------------|------------------|-----------------------------------------------------------|
| Inquiry - | My User Profile                                          | Account Maintena    | nce = Employer R   | egistration • | Tax & Wag                              | e Report 💌                                           | File Appeal 💌                                              | Annual Tax Ra | ite 🔻 🛛 Maii     | ntain Bank Accounts 💌                                     |
| Online Pa | yment = 🛛 940 Cei                                        | rtification Request | Email SignUp 💌     | Audit 🔹 Ve    | erify E-mail                           | Enter Abate                                          | ement Request                                              | WorkShare *   | Enter Em         | ployer Refund Request                                     |
|           |                                                          |                     |                    |               |                                        | _                                                    |                                                            |               |                  | SIDE-001                                                  |
|           | SIDES Employer Response                                  |                     |                    |               |                                        |                                                      |                                                            |               |                  |                                                           |
|           |                                                          |                     |                    |               |                                        |                                                      |                                                            |               |                  |                                                           |
|           | Select an EAN to I                                       | File or Amend a SID | ES Response        |               |                                        |                                                      |                                                            |               |                  |                                                           |
|           |                                                          |                     |                    |               |                                        |                                                      |                                                            |               |                  |                                                           |
| (No of    | Records: 1 - 1 of                                        | 1, Page: 1 of 1)    | 4 <4 <b>1</b> >> 1 | H 10 V        |                                        |                                                      |                                                            |               |                  |                                                           |
| Empl      | oyer Account Nu<br>(EAN)                                 | mber Emp            | <u>loyer Name</u>  | ≎ Numbe       | er of Request<br>in the past 3<br>days | s <u>Numb</u><br>5 <u>per</u><br>5 <u>res</u><br>09/ | er of Requests<br>nding initial<br>ponse as of<br>/29/2024 | Last Reque    | <u>st posted</u> | Number of Requests<br>posted on the Last<br>Request date. |
|           |                                                          |                     |                    |               | 1                                      |                                                      | 1                                                          | 09/25/        | 2024             | 1                                                         |
| (No of    | (No of Record - 1 of 1, Page: 1 of 1) 14 <4 1 >> >> 10 Y |                     |                    |               |                                        |                                                      |                                                            |               |                  |                                                           |
|           |                                                          |                     |                    |               |                                        |                                                      |                                                            |               |                  |                                                           |
|           |                                                          |                     |                    |               |                                        |                                                      |                                                            |               |                  | Home                                                      |
| Back to T | ck to Table of Contents SIDES Page 24                    |                     |                    |               |                                        |                                                      |                                                            |               |                  |                                                           |

## Step 3: The SIDES E-Response Switchboard opens → Select *Earnings Verification*

| SIDES                                                                    | FEIN:                   |
|--------------------------------------------------------------------------|-------------------------|
| E-Response                                                               | SEIN:                   |
| UI SIDES E-                                                              | Response                |
| Switch                                                                   | board                   |
| Please select an exchange                                                | to respond to requests. |
| Separation Information - 1 request<br>Earnings Verification - 2 requests |                         |

#### Step 4: Select the week to be submitted

| SIDES<br>E-Respon | lse                                            |                                                            | S<br>Fi<br>S                    | tate: ME<br>EIN:<br>EIN:                      | Log Out<br>Switchboard |
|-------------------|------------------------------------------------|------------------------------------------------------------|---------------------------------|-----------------------------------------------|------------------------|
|                   |                                                |                                                            |                                 |                                               | User Guide             |
| SIDES E-          | ement:<br>Response is dow<br>ponse is submitte | n every Sunday for maintena<br>ed by the required due date | nce from midnight ET to 4AM     | l ET. Please plan ahea                        | d to ensure            |
|                   |                                                |                                                            |                                 |                                               |                        |
|                   |                                                | Earnings Ve                                                | rification Requests             |                                               |                        |
| 🗆 Hide su         | bmitted records                                | Earnings Ve                                                | rification Requests             |                                               |                        |
| □ Hide su         | bmitted records                                | Earnings Ve                                                | rification Requests             | Response Status                               | \$                     |
| □ Hide su         | bmitted records<br>SSN ≎                       | Earnings Ve                                                | Due Date 10/07/2024             | Response Status<br>Not Started                | \$                     |
| Hide su           | bmitted records<br>SSN ≎                       | Earnings Ver                                               | Due Date  10/07/2024 10/07/2024 | Response Status<br>Not Started<br>Not Started | \$                     |

**Step 5:** The Claim Details" screen displays → Select *Enter Response* 

| SIDES<br>E-Response |                         |                 | State: ME<br>FEIN:<br>SEIN: | Log Out<br>Switchboard |
|---------------------|-------------------------|-----------------|-----------------------------|------------------------|
|                     |                         |                 |                             | User Guide             |
|                     | Cla                     | im Details      |                             |                        |
| Name                |                         | SSN             |                             |                        |
| Verification Period | 05/26/2024 - 06/01/2024 | Request         | 09/27/2024                  |                        |
|                     |                         | Due             | 10/07/2024                  |                        |
|                     |                         | Response Status | Not Started                 |                        |
|                     |                         | View            | Request - 09/27/2024        |                        |
|                     | Back                    | Enter Response  |                             |                        |
|                     |                         |                 |                             | R2                     |

**Step 6:** The "Employer" screen displays  $\rightarrow$  Enter/correct details  $\rightarrow$  Select *Next* (select *Save* to retain entries and complete later)

| SIDES<br>E-Response                  | State: ME<br>FEIN: Switchboard<br>SEIN: Requests                |
|--------------------------------------|-----------------------------------------------------------------|
|                                      | User Guide Help                                                 |
| Name:                                | SSN: -4450 Due Date: 10/07/2024                                 |
| Employer Claimant Work/Ea            | ings Salary/Pay Period Earnings Additional Information Preparer |
|                                      | Employer                                                        |
| Employer Name<br>FEIN                | Corrected                                                       |
| SEIN                                 |                                                                 |
| Check if applicable.                 |                                                                 |
| TPA/Employer Representative received | g this request that DOES NOT represent this employer            |
|                                      | Save Close Next                                                 |

**Step 7:** The "Claimant" screen displays  $\rightarrow$  Enter/correct details  $\rightarrow$  Select *Next* 

| SIDES<br>E-Response                                             | Log Out<br>State: ME<br>FEIN: Switchboard<br>SEIN: Requests |
|-----------------------------------------------------------------|-------------------------------------------------------------|
|                                                                 | User Guide Help                                             |
| Name: SSN:<br>Employer Claimant Work/Earnings Salary/Pay Period | Additional Information     Preparer                         |
| Claiman                                                         | t                                                           |
| Claimant Name:                                                  | Corrected                                                   |
| Check if applicable.                                            | ,<br>,                                                      |
| Back Save Clos                                                  | se Next                                                     |
|                                                                 | 4                                                           |

**Step 8:** The "Work/Earnings" screen displays  $\rightarrow$  Enter/correct details  $\rightarrow$  Indicate whether claimant is still working or not  $\rightarrow$  Select *Next* (select *Save* to retain entries and complete later)

| SIDES<br>E-Response                                                                                                    |                         | State: ME<br>FEIN:<br>SEIN: | Log Out<br>Switchboard<br>Requests                                |
|----------------------------------------------------------------------------------------------------|-------------------------|-----------------------------|-------------------------------------------------------------------|
|                                                                                                    |                         |                             | User Guide Help                                                   |
| Name:                                                                                                    | SSN: -4450              | Due D                       | Date: 10/07/2024                                                  |
| Employer Claimant Work/Earnings Salary/Pay Pe                                                                                                    | eriod Earnings A        |                             | ation Preparer                                                    |
| Work/                                                                                                    | Earnings                |                             |                                                                   |
| Earnings Verification Source                                                                                                    | Interstate Cross Matc   | h of Benefits and           | Wages Records                                                     |
| * Did this person perform work or receive any payments between 05/26/2024 and 06/01/2024?                                                                               | Yes, this individual ha | ıd earnings durin           | g the time frame reque 💙                                          |
| * What was the first day the claimant physically worked or the firs<br>allocated payment date of a Paycheck Protection Program (PPP<br>between 05/26/2024 - 06/01/2024? | t<br>2) 05/27/2024      | <b></b>                     | Yes, this individual had earnings during the time frame requested |
| * Is the claimant still working?                                                                                                    | 🗹 Yes 🗌 No              |                             | Claimant did not work for employer during this time               |
| Back                                                                                                    | Close Next              |                             |                                                                   |

**Step 9:** Enter pay rate(s) and pay period details  $\rightarrow$  Select *Next* 

| SIDES<br>E-Response                                                                                                    |                                                                                     | State: MI<br>FEIN:<br>SEIN: | s                 | Log Out<br>witchboard<br>Requests |
|----------------------------------------------------------------------------------------------------|-------------------------------------------------------------------------------------|-----------------------------|-------------------|-----------------------------------|
|                                                                                                    |                                                                                     |                             | User Gui          | de Help                           |
| Name:                                                                                                    | SSN: 4450                                                                           |                             | Due Date: 10/07/2 | 024                               |
| Employer Claimant Work/Earnings Salary/Pag                                                                              | y Period Earnings                                                                   |                             |                   | parer                             |
| * Did the claimant work under contract for a specific amount?<br>* Was the claimant paid by the mile or Trip/Load/Unit? | <ul><li>☐ Yes <ul><li>☑ No</li><li>☐ Yes <ul><li>☑ No</li></ul></li></ul></li></ul> |                             |                   |                                   |
| * Regular Rate of Pay                                                                                                   | \$ 20.00                                                                            | per                         | Select One        | ~                                 |
| Overtime Rate of Pay                                                                                                    |                                                                                     | per                         | Select One        | ~                                 |
| Training Rate of Pay                                                                                                    |                                                                                     | per                         | Select One        | ~                                 |
| * How often is/was the claimant paid?                                                                                   | Weekly                                                                              |                             |                   | ~                                 |
| * Day pay period ends                                                                                                   | Saturday                                                                            |                             |                   | ~                                 |
| Back                                                                                                    | ve Close Next                                                                       |                             | I                 |                                   |

Page 29

SIDES

**Step 10:** The "Pay Period Earnings" screen displays  $\rightarrow$  Enter earning details for the selected pay period  $\rightarrow$  Select *Next* (select *Save* to retain entries and complete later)

| SIDES<br>E-Response                                                   |                                                                                       |                                                                         |                                                                                         |                                                            | State: ME<br>FEIN<br>SEIN                                |                                                          | Switchboard<br>Requests            |
|-----------------------------------------------------------------------|---------------------------------------------------------------------------------------|-------------------------------------------------------------------------|-----------------------------------------------------------------------------------------|------------------------------------------------------------|----------------------------------------------------------|----------------------------------------------------------|------------------------------------|
|                                                                       |                                                                                       |                                                                         |                                                                                         |                                                            |                                                          | User Gu                                                  | uide Help                          |
| Name:                                                                 |                                                                                       |                                                                         | SSN:                                                                                    | *450                                                       | Due                                                      | e Date: 10/07/2                                          | 2024                               |
| Vyer Claim                                                            | work/Earning                                                                          | Js Salary/P                                                             | ay Period                                                                               | Earnings Ac                                                | ditional Inform                                          | ation                                                    | arer                               |
|                                                                       |                                                                                       |                                                                         |                                                                                         |                                                            |                                                          |                                                          |                                    |
| Enter PPP in t                                                        | the same forma                                                                        | Pay  <br>t as wages                                                     | for the allo                                                                            | ocated date                                                | es.                                                      |                                                          |                                    |
| Enter PPP in t<br>05/26/2024 - 06/0                                   | the same forma<br>01/2024                                                             | Pay∣<br>t as wages                                                      | for the all                                                                             | ocated date                                                | es.                                                      |                                                          |                                    |
| Enter PPP in t<br>05/26/2024 - 06/0                                   | the same forma<br>01/2024<br>Monday                                                   | Pay<br>t as wages                                                       | Period Ea                                                                               | arnings<br>ocated date<br>Thursday                         | es.<br>Friday                                            | Saturday                                                 | Total                              |
| Enter PPP in t<br>05/26/2024 - 06/0                                   | the same forma<br>01/2024<br>Monday<br>05/27/2024                                     | Pay<br>t as wages<br>Tuesday<br>05/28/2024                              | Period Ea<br>for the allo<br>Wednesday<br>05/29/2024                                    | Thursday<br>05/30/2024                                     | PS.<br>Friday<br>05/31/2024                              | Saturday<br>06/01/2024                                   | Total                              |
| Enter PPP in t<br>05/26/2024 - 06/0<br>Hours                          | the same forma<br>01/2024<br>Monday<br>05/27/2024<br>08:00                            | Pay<br>t as wages<br>Tuesday<br>05/28/2024<br>08:00                     | Wednesday<br>05/29/2024<br>08:00                                                        | Thursday<br>05/30/2024<br>08:00                            | Friday<br>05/31/2024<br>08:00                            | Saturday<br>06/01/2024<br>00:00                          | <b>Total</b><br>40:00              |
| Enter PPP in t<br>05/26/2024 - 06/0<br>Hours<br>Earnings              | the same forma<br>01/2024<br>Monday<br>05/27/2024<br>08:00<br>\$ 125.00               | Pay<br>t as wages<br><u>Tuesday</u><br>05/28/2024<br>08:00<br>\$ 125.00 | Wednesday<br>05/29/2024<br>08:00<br>\$ 125.00                                           | Thursday<br>05/30/2024<br>08:00<br>\$ 125.00               | Friday<br>05/31/2024<br>08:00<br>\$ 125.00               | <b>Saturday</b><br>06/01/2024<br>00:00<br>\$ 0.00        | <b>Total</b><br>40:00<br>\$ 625.00 |
| Enter PPP in t<br>05/26/2024 - 06/0<br>Hours<br>Earnings<br>Date Paid | the same forma<br>01/2024<br>Monday<br>05/27/2024<br>08:00<br>\$ 125.00<br>05/31/2024 | Pay<br>t as wages<br>05/28/2024<br>08:00<br>\$ 125.00<br>05/31/2024     | Wednesday           05/29/2024           08:00           \$ 125.00           05/31/2024 | Thursday<br>05/30/2024<br>08:00<br>\$ 125.00<br>05/31/2024 | Friday<br>05/31/2024<br>08:00<br>\$ 125.00<br>05/31/2024 | Saturday<br>06/01/2024<br>00:00<br>\$ 0.00<br>mm/dd/yyyy | <b>Total</b><br>40:00<br>\$ 625.00 |

Step 11: Review the "Summary" screen → Select Next

| SIDES<br>E-Response     |         |           |          |            |                       | St<br>FE<br>SE | ate: ME<br>EIN:<br>EIN: | ==                | Log<br>Switc<br>Req | g Out<br>hboard<br>uests       |                            |
|-------------------------|---------|-----------|----------|------------|-----------------------|----------------|-------------------------|-------------------|---------------------|--------------------------------|----------------------------|
| Name:                   |         |           |          | SSN:       | 44                    | 450            | Due                     | Use<br>Date: 10/0 | r Guide<br>07/2024  | Help                           |                            |
| yer Claimant            | Work/Ea | rnings    | Salary/P | Summa      | Earnings<br><b>ry</b> | Addition       | al Informa              | ation P           | reparer             |                                |                            |
| Period                  | Hours   | Earnings  | Tips     | Commission | Bonus                 | Severance      | Holiday                 | Vacation          | Sick                | Wages<br>in Lieu<br>of<br>Work | Total<br>Gross<br>Earnings |
| 05/26/2024 - 06/01/2024 | 40:00   | \$ 625.00 | \$ 0.00  | \$ 0.00    | \$ 0.00               | \$ 0.00        | \$ 0.00                 | \$ 0.00           | \$ 0.00             | \$ 0.00                        | \$ 625.00                  |
|                         |         |           | Bad      | ck Close   | Next                  |                |                         |                   |                     |                                |                            |

Back to Table of Contents

**Step 12:** Enter any additional details if applicable  $\rightarrow$  Select *Next* (select *Save* to retain entries and complete later)

| SIDES<br>E-Response                                                                                                    | Log Out<br>State: ME<br>FEIN: Switchboard<br>SEIN: Requests |
|----------------------------------------------------------------------------------------------------|-------------------------------------------------------------|
|                                                                                                    | User Guide Help                                             |
| Name:       SSN: (4450         t       Work/Earnings       Salary/Pay Period       Earnings       Additional Information         Additional Information | Due Date: 10/07/2024                                        |
| Enter any additional information about this Earnings Verification, including details of           Back         Save         Close         Next          | of the PPP (if applicable).                                 |

**Step 13:** Enter Preparer information  $\rightarrow$  Select *Next* (select *Save* to retain entries and complete later)

| SIDES<br>E-Response                  | State: ME<br>FEIN<br>SEIN<br>Requests                  |  |
|--------------------------------------|--------------------------------------------------------|--|
|                                      | User Guide Help                                        |  |
| Name:                                | SSN: 4450 Due Date: 10/07/2024                         |  |
| t Work/Earnings Salary/Pay Period Ea | rnings Additional Information Preparer Review Response |  |
|                                      | Preparer                                               |  |
| * Info Prepared By                   | Z Employer 🗌 TPA                                       |  |
| * Name                               |                                                        |  |
| * Job Title                          | tester                                                 |  |
| * Phone                              |                                                        |  |
| * Email                              |                                                        |  |
| Fax                                  |                                                        |  |
| Back                                 | Save Close Next                                        |  |

Step 14: The "Review Response" screen displays → Select *View Response* 

| SIDES<br>E-Response                                         | Log Out<br>State: ME<br>FEIN: Switchboard<br>SEIN: Requests |
|-------------------------------------------------------------|-------------------------------------------------------------|
|                                                             | User Guide Help                                             |
| Name: SSN: -4450                                            | Due Date: 10/07/2024                                        |
| t Work/Earnings Salary/Pay Period Earnings Additional Infor | rmation Preparer Review Response                            |
| Review Response                                             |                                                             |
| Review your response before submitti<br>View Response       | ng:                                                         |
| Back Close Submit                                           |                                                             |

#### Step 15: Review the details entered in the response then close response details

Page 1 of 2 (example response)

| Earnings \                                                                                                    | verificati                                                                                                    |                                                                                                    |                                                                                                    |                                                                                                    |                                                                                                |                                                                   |                                         |
|----------------------------------------------------------------------------------------------------|----------------------------------------------------------------------------------------------------|----------------------------------------------------------------------------------------------------|----------------------------------------------------------------------------------------------------|----------------------------------------------------------------------------------------------------|------------------------------------------------------------------------------------------------|-------------------------------------------------------------------|-----------------------------------------|
| Confirmatio                                                                                                    | n                                                                                                    |                                                                                                    |                                                                                                    |                                                                                                    |                                                                                                |                                                                   |                                         |
| Date/Time Submi                                                                                                    | itted 09<br>El                                                                                                    | 9/30/2024 11:3<br>DT                                                                                                    | 5:28 AM                                                                                            | Record GUID                                                                                                    |                                                                                                | b296 cbdf 7<br>adc7 f529 f7                                       | 713 4d6a<br>e6 d66e                     |
|                                                                                                    |                                                                                                    |                                                                                                    |                                                                                                    | Confirmation N                                                                                                    | lumber                                                                                         | 6de0 381f ba<br>a3f6 27fa 97                                      | afb 4075<br>05 8f93                     |
| State Reque                                                                                                    | est Inform                                                                                                    | ation                                                                                                    |                                                                                                    |                                                                                                    |                                                                                                |                                                                   |                                         |
| Agency                                                                                                    | MDOL E                                                                                                    | BPC BUC                                                                                                    |                                                                                                    | Phone                                                                                                    |                                                                                                |                                                                   |                                         |
|                                                                                                    |                                                                                                    |                                                                                                    |                                                                                                    | State                                                                                                    | ME                                                                                             |                                                                   |                                         |
| Email                                                                                                    |                                                                                                    |                                                                                                    |                                                                                                    |                                                                                                    |                                                                                                |                                                                   |                                         |
| Employer                                                                                                    |                                                                                                    |                                                                                                    |                                                                                                    |                                                                                                    |                                                                                                |                                                                   |                                         |
| Employer Name                                                                                                    |                                                                                                    |                                                                                                    |                                                                                                    |                                                                                                    |                                                                                                |                                                                   |                                         |
| CCINI                                                                                                    |                                                                                                    |                                                                                                    |                                                                                                    | SEIN                                                                                                    |                                                                                                |                                                                   |                                         |
| FEIN                                                                                                    |                                                                                                    |                                                                                                    |                                                                                                    | OLIN                                                                                                    |                                                                                                |                                                                   |                                         |
| Work/Earnin                                                                                                    | ngs                                                                                                    |                                                                                                    |                                                                                                    | ULIN .                                                                                                    |                                                                                                |                                                                   |                                         |
| Work/Earnii<br>Request Source                                                                                                    | ngs                                                                                                    |                                                                                                    |                                                                                                    | Interstate Cros                                                                                                    | ss Match of B                                                                                  | enefits and W                                                     | /ages                                   |
| Work/Earnii<br>Request Source<br>Did this person pe<br>05/26/2024 to 06/                                                                                                    | ngs<br>erform work or<br>/01/2024                                                                                                    | receive paym                                                                                                    | ent from                                                                                           | Interstate Cros<br>Records<br>Yes, this indiv<br>frame request                                                                            | ss Match of B<br>ridual had ear<br>ed                                                          | enefits and W                                                     | /ages<br>the time                       |
| Work/Earnin<br>Request Source<br>Did this person pe<br>05/26/2024 to 06/<br>What was the first<br>the first allocated<br>Program (PPP) be                                                                                                    | ngs<br>erform work or<br>/01/2024<br>t day the claim<br>payment date<br>etween 05/26//                                                                                         | receive paym<br>ant physically<br>of a Paycheck<br>2024 to 06/01/                                                                             | ent from<br>worked or<br>< Protection<br>'2024                                                     | Interstate Cros<br>Records<br>Yes, this indiv<br>frame request<br>05/27/2024                                                              | ss Match of B<br>ridual had ear<br>ed                                                          | enefits and W                                                     | /ages<br>the time                       |
| Work/Earnii<br>Request Source<br>Did this person pr<br>05/26/2024 to 06/<br>What was the first<br>the first allocated<br>Program (PPP) bo<br>Is the individual so                                                                                                    | ngs<br>erform work or<br>/01/2024<br>t day the claim<br>payment date<br>etween 05/26//<br>till working?                                                                        | receive paym<br>ant physically<br>of a Paycheck<br>2024 to 06/01/                                                                             | ent from<br>worked or<br>k Protection<br>'2024                                                     | Interstate Cros<br>Records<br>Yes, this indiv<br>frame request<br>05/27/2024<br>Yes                                                       | ss Match of B<br>ridual had ear<br>ed                                                          | enefits and W                                                     | /ages<br>the time                       |
| Work/Earnii<br>Request Source<br>Did this person pe<br>05/26/2024 to 06/<br>What was the first<br>the first allocated<br>Program (PPP) be<br>Is the individual si<br>Salary and I                                                                                                    | ngs<br>erform work or<br>/01/2024<br>t day the claim<br>payment date<br>etween 05/26//<br>till working?<br>Pay Perio                                                           | receive paym<br>ant physically<br>of a Paycheck<br>2024 to 06/01/<br><b>d</b>                                                                 | ent from<br>worked or<br>k Protection<br>'2024                                                     | Interstate Cros<br>Records<br>Yes, this indiv<br>frame request<br>05/27/2024<br>Yes                                                       | ss Match of B<br>ridual had ear<br>ed                                                          | enefits and W                                                     | /ages<br>the time                       |
| Work/Earnii<br>Request Source<br>Did this person pr<br>05/26/2024 to 06/<br>What was the first<br>the first allocated<br>Program (PPP) bo<br>Is the individual si<br>Salary and I<br>Claimant Regular                                                                                     | erform work or<br>/01/2024<br>t day the claim<br>payment date<br>etween 05/26//<br>till working?<br>Pay Perio                                                                  | receive paym<br>nant physically<br>of a Paycheck<br>2024 to 06/01/<br>d<br>\$20.                                                              | ent from<br>worked or<br>Protection<br>/2024<br>00                                                 | Interstate Cros<br>Records<br>Yes, this indiv<br>frame request<br>05/27/2024<br>Yes                                                       | ss Match of B<br>ridual had ear<br>ed<br>Hourly                                                | enefits and W                                                     | /ages<br>the time                       |
| Work/Earnii<br>Request Source<br>Did this person pr<br>05/26/2024 to 06/<br>What was the first<br>the first allocated<br>Program (PPP) bo<br>Is the individual st<br>Salary and I<br>Claimant Regular<br>How often is/was                                                                 | ngs<br>erform work or<br>/01/2024<br>t day the claim<br>payment date<br>etween 05/26//<br>till working?<br>Pay Perior<br>Rate of Pay<br>the claimant p                         | receive paym<br>aant physically<br>of a Paycheck<br>2024 to 06/01/<br>d<br>\$20.<br>aid? Wee                                                  | ent from<br>worked or<br>Protection<br>'2024                                                       | Interstate Cros<br>Records<br>Yes, this indiv<br>frame request<br>05/27/2024<br>Yes                                                       | ss Match of B<br>ridual had ear<br>ed<br>Hourly                                                | enefits and W                                                     | /ages<br>the time                       |
| Work/Earnii<br>Request Source<br>Did this person pr<br>05/26/2024 to 06/<br>What was the firs<br>the first allocated<br>Program (PPP) bo<br>Is the individual si<br>Salary and I<br>Claimant Regular<br>How often is/was<br>Day pay period er                                             | ngs<br>erform work or<br>/01/2024<br>t day the claim<br>payment date<br>etween 05/26//<br>till working?<br>Pay Perior<br>Rate of Pay<br>the claimant p<br>nds                  | receive paym<br>aant physically<br>of a Paycheck<br>2024 to 06/01/<br>d<br>\$20.<br>said? Wee<br>Satu                                         | ent from<br>worked or<br>Protection<br>/2024<br>00<br>okly<br>urday                                | Interstate Cros<br>Records<br>Yes, this indiv<br>frame request<br>05/27/2024<br>Yes                                                       | ss Match of B<br>ridual had ear<br>ed<br>Hourly                                                | enefits and W                                                     | /ages<br>the time                       |
| Work/Earnii<br>Request Source<br>Did this person pr<br>05/26/2024 to 06/<br>What was the firs<br>the first allocated<br>Program (PPP) be<br>Is the individual si<br>Salary and I<br>Claimant Regular<br>How often is/was<br>Day pay period er<br>Weekly Earn                              | erform work or<br>/01/2024<br>t day the claim<br>payment date<br>etween 05/26//<br>till working?<br>Pay Perior<br>Rate of Pay<br>the claimant p<br>nds<br>nings Ver            | receive paym<br>aant physically<br>of a Paycheck<br>2024 to 06/01/<br>d<br>\$20.<br>aid? Wee<br>Satu<br>ification f                           | ent from<br>worked or<br>Protection<br>/2024<br>00<br>okly<br>urday<br>or Week                     | Interstate Cros<br>Records<br>Yes, this indiv<br>frame request<br>05/27/2024<br>Yes<br>per<br>Beginning                                   | ss Match of B<br>ridual had ear<br>ed<br>Hourly<br>05/26/202                                   | enefits and W<br>nings during<br>nings during                     | /ages<br>the time<br>eeks               |
| Work/Earnii<br>Request Source<br>Did this person pr<br>05/26/2024 to 06/<br>What was the first<br>the first allocated<br>Program (PPP) b<br>Is the individual st<br>Salary and I<br>Claimant Regular<br>How often is/was<br>Day pay period er<br>Weekly Earn                              | erform work or<br>/01/2024<br>t day the claim<br>payment date<br>etween 05/26//<br>till working?<br>Pay Perior<br>Rate of Pay<br>the claimant p<br>nds<br>nings Ver            | receive paym<br>ant physically<br>of a Paycheck<br>2024 to 06/01/<br>d<br>\$20.<br>aid? Wee<br>Satu<br>ification f                            | ent from<br>worked or<br>Protection<br>2024<br>00<br>okly<br>urday<br>or Week                      | Interstate Cros<br>Records<br>Yes, this indiv<br>frame request<br>05/27/2024<br>Yes<br>per<br>Beginning                                   | ss Match of B<br>ridual had ear<br>ed<br>Hourly<br>05/26/202                                   | enefits and W<br>nings during<br>24 in UI W                       | /ages<br>the time<br>eeks               |
| Work/Earnii<br>Request Source<br>Did this person pr<br>05/26/2024 to 06/<br>What was the firs<br>the first allocated<br>Program (PPP) bi<br>Is the individual si<br>Salary and I<br>Claimant Regular<br>How often is/was<br>Day pay period er<br>Weekly Earn<br>Hours Worked              | ngs<br>erform work or<br>/01/2024<br>t day the claim<br>payment date<br>etween 05/26/2<br>till working?<br>Pay Perioon<br>Rate of Pay<br>the claimant p<br>nds<br>nings Verion | receive paym<br>aant physically<br>of a Paycheck<br>2024 to 06/01/<br>d<br>\$20.<br>aid? Wee<br>Satu<br>ification fr<br>05/27/2024<br>8:00    | ent from<br>worked or<br>Protection<br>/2024<br>00<br>okly<br>urday<br>or Week<br>8:00             | Interstate Cros<br>Records<br>Yes, this indiv<br>frame request<br>05/27/2024<br>Yes<br>per<br>Beginning<br>05/29/2024<br>8:00             | ss Match of B<br>ridual had ear<br>ed<br>Hourly<br>05/26/202<br>05/30/2024<br>8:00             | enefits and W<br>nings during<br>24 in UI W<br>05/31/2024<br>8:00 | /ages<br>the time<br>eeks               |
| Work/Earnii<br>Request Source<br>Did this person pr<br>05/26/2024 to 06/<br>What was the first<br>the first allocated<br>Program (PPP) bi<br>Is the individual s<br>Salary and I<br>Claimant Regular<br>How often is/was<br>Day pay period er<br>Weekly Earri<br>Hours Worked<br>Earnings | erform work or<br>/01/2024<br>t day the claim<br>payment date<br>etween 05/26//<br>till working?<br>Pay Perior<br>Rate of Pay<br>the claimant p<br>nds<br>nings Ver            | receive paym<br>ant physically<br>of a Paycheck<br>2024 to 06/01/<br>d<br>said? Wee<br>Satu<br>ification fr<br>05/27/2024<br>8:00<br>\$125.00 | ent from<br>worked or<br>Protection<br>/2024<br>00<br>okly<br>urday<br>or Week<br>8:00<br>\$125.00 | Interstate Cros<br>Records<br>Yes, this indiv<br>frame request<br>05/27/2024<br>Yes<br>per<br>Beginning<br>05/29/2024<br>8:00<br>\$125.00 | ss Match of B<br>ridual had ear<br>ed<br>Hourly<br>05/26/202<br>05/30/2024<br>8:00<br>\$125.00 | 24 in UI Wo<br>05/31/2024<br>\$125.00                             | /ages<br>the time<br>eeks<br>06/01/2024 |

FREEMAN SIDES Generated PDF

## Page 2 of 2 (example response)

| Liooniy Lan                                                                                                    |                                                                    |                                   |                           | T T          |                 |               |            |
|----------------------------------------------------------------------------------------------------|--------------------------------------------------------------------|-----------------------------------|---------------------------|--------------|-----------------|---------------|------------|
|                                                                                                    | 06/02/2024                                                         | 06/03/2024                        | 06/04/2024                | 06/05/2024   | 06/06/2024      | 06/07/2024    | 06/08/2024 |
| No Data Available                                                                                                    | 8                                                                  |                                   |                           |              |                 |               |            |
|                                                                                                    |                                                                    | for a floor f                     |                           |              | 05/00/000       |               |            |
| Weekly Earl                                                                                                    | nings Ver                                                          | ification fo                      | or Week E                 | seginning    | 05/26/202       | 24 in Emp     | loyer      |
| Lintereu Fag                                                                                                    |                                                                    |                                   | 1                         | 1            | <u></u>         | <u>ار ا</u>   |            |
|                                                                                                    | 05/26/2024                                                         | 05/27/2024                        | 05/28/2024                | 05/29/2024   | 05/30/2024      | 05/31/2024    | 06/01/2024 |
| Hours Worked                                                                                                    | <u> </u>                                                           | 8:00                              | 8:00                      | 8:00         | 8:00            | 8:00          |            |
| Earnings                                                                                                    | <u> </u>                                                           | \$125.00                          | \$125.00                  | \$125.00     | \$125.00        | \$125.00      |            |
| Earnings                                                                                                    |                                                                    | 05/31/2024                        | 05/31/2024                | 05/31/2024   | 05/31/2024      | 05/31/2024    |            |
| Paid/Allocated                                                                                                    |                                                                    |                                   |                           |              |                 |               |            |
| Branarar                                                                                                    |                                                                    |                                   |                           |              |                 |               |            |
| Preparer                                                                                                    | -                                                                  |                                   |                           |              |                 |               |            |
| Prepared by                                                                                                    | E                                                                  | nployer                           | _                         |              |                 |               |            |
| Preparer Name                                                                                                    |                                                                    |                                   | J                         | ob Title     |                 | tester        |            |
| Phone                                                                                                    |                                                                    |                                   | ) E                       | Imail        |                 |               | D          |
| Optional no                                                                                                    | t address                                                          | ed                                |                           |              |                 |               |            |
| Optional no                                                                                                    | t address                                                          | ea                                |                           |              |                 |               |            |
|                                                                                                    | VIEL INSTITUTE                                                     |                                   |                           |              |                 |               |            |
| Corrected EFIN                                                                                                    | yer Name                                                           |                                   |                           |              |                 |               |            |
| Corrected Employ                                                                                                    |                                                                    | ecoluting this p                  | aquest DOES               |              | this employee   | r (Not Checke | d)         |
| Corrected Employ<br>Corrected FEIN                                                                                                    | epresentative r                                                    | receiving this n                  | equest DOES               | NOT represer | nt this employe | r (Not Checke | d)         |
| Corrected FEIN<br>TPA/Employer Re<br>Corrected Name                                                                                                    | epresentative r                                                    | receiving this n                  | equest DOES               | NOT represer | nt this employe | r (Not Checke | d)         |
| Corrected FEIN<br>TPA/Employer Re<br>Corrected Name<br>Claimant did NOT                                                                                                    | epresentative r                                                    | receiving this n<br>employer (Not | equest DOES<br>t Checked) | NOT represer | nt this employe | r (Not Checke | d)         |
| Corrected Eniplo<br>Corrected FEIN<br>TPA/Employer Re<br>Corrected Name<br>Claimant did NOT<br>Training Rate of P                                                                     | epresentative i<br>F work for this<br>Pay                          | receiving this n<br>employer (No  | equest DOES<br>t Checked) | NOT represer | nt this employe | r (Not Checke | d)         |
| Corrected FEIN<br>TPA/Employer R<br>Corrected Name<br>Claimant did NOT<br>Training Rate of I<br>per (Training Pay                                                                     | epresentative r<br>F work for this<br>Pay                          | receiving this n<br>employer (Not | equest DOES<br>t Checked) | NOT represer | nt this employe | r (Not Checke | d)         |
| Corrected Enhio<br>Corrected FEIN<br>TPA/Employer Re<br>Corrected Name<br>Claimant did NOT<br>Training Rate of I<br>per (Training Pay<br>Overtime Rate of                             | epresentative i<br>F work for this o<br>Pay<br>)<br>Pay            | receiving this n<br>employer (Not | equest DOES<br>t Checked) | NOT represer | nt this employe | r (Not Checke | d)         |
| Corrected Eniplo<br>Corrected FEIN<br>TPA/Employer Re<br>Corrected Name<br>Claimant did NOT<br>Training Rate of f<br>per (Training Pay<br>Overtime Rate of<br>per (Overtime Pa        | yer Name<br>epresentative ι<br>Γ work for this<br>Pay<br>Pay<br>y) | receiving this n                  | equest DOES<br>t Checked) | NOT represer | nt this employe | r (Not Checke | d)         |
| Corrected Eniplo<br>Corrected FEIN<br>TPA/Employer Re<br>Corrected Name<br>Claimant did NOT<br>Training Rate of I<br>per (Training Pay<br>Overtime Rate of<br>per (Overtime Pa<br>Fax | epresentative r<br>F work for this<br>Pay<br>Pay<br>Pay<br>y)      | receiving this n                  | equest DOES<br>t Checked) | NOT represer | nt this employe | r (Not Checke | d)         |
| Corrected Eniplo<br>Corrected FEIN<br>TPA/Employer Re<br>Corrected Name<br>Claimant did NOT<br>Training Rate of I<br>per (Training Pay<br>Overtime Rate of<br>per (Overtime Pa<br>Fax | yer Name<br>epresentative ι<br>Γ work for this<br>Pay<br>Pay<br>y) | receiving this n                  | equest DOES<br>t Checked) | NOT represer | nt this employe | r (Not Checke | d)         |
| Corrected Eniplo<br>Corrected FEIN<br>TPA/Employer Re<br>Corrected Name<br>Claimant did NOT<br>Training Rate of I<br>per (Training Pay<br>Overtime Rate of<br>per (Overtime Pa<br>Fax | epresentative i<br>F work for this<br>Pay<br>Pay<br>Y)             | receiving this n                  | equest DOES               | NOT represer | nt this employe | r (Not Checke | d)         |
| Corrected Eniplo<br>Corrected FEIN<br>TPA/Employer Re<br>Corrected Name<br>Claimant did NOT<br>Training Rate of I<br>per (Training Pay<br>Overtime Rate of<br>per (Overtime Pa<br>Fax | presentative<br>Γ work for this<br>Pay<br>)<br>Pay<br>y)           | receiving this n                  | equest DOES<br>t Checked) | NOT represer | nt this employe | r (Not Checke | d)         |
| Corrected Eniplo<br>Corrected FEIN<br>TPA/Employer Re<br>Corrected Name<br>Claimant did NOT<br>Training Rate of f<br>per (Training Pay<br>Overtime Rate of<br>per (Overtime Pa<br>Fax | yer Name<br>epresentative ι<br>Γ work for this<br>Pay<br>Pay<br>y) | receiving this n                  | equest DOES<br>t Checked) | NOT represer | nt this employe | r (Not Checke | d)         |
| Corrected Eniplo<br>Corrected FEIN<br>TPA/Employer Re<br>Corrected Name<br>Claimant did NOT<br>Training Rate of P<br>per (Training Pay<br>Overtime Rate of<br>per (Overtime Pa<br>Fax | presentative ι<br>Γ work for this<br>Pay<br>)<br>Pay<br>y)         | receiving this n<br>employer (No  | equest DOES<br>t Checked) | NOT represer | nt this employe | r (Not Checke | d)         |
| Corrected Eniplo<br>Corrected FEIN<br>TPA/Employer Re<br>Corrected Name<br>Claimant did NOT<br>Training Rate of I<br>per (Training Pay<br>Overtime Rate of<br>per (Overtime Pa<br>Fax | epresentative i<br>F work for this<br>Pay<br>Pay<br>y)             | receiving this n                  | equest DOES<br>t Checked) | NOT represer | nt this employe | r (Not Checke | d)         |
| Corrected Eniplo<br>Corrected FEIN<br>TPA/Employer Re<br>Corrected Name<br>Claimant did NOT<br>Training Rate of I<br>per (Training Pay<br>Overtime Rate of<br>per (Overtime Pa<br>Fax | epresentative i<br>F work for this<br>Pay<br>)<br>Pay<br>y)        | receiving this n                  | equest DOES<br>t Checked) | NOT represer | nt this employe | r (Not Checke | d)         |

**Step 16:** The "Review Response" screen displays → select *Submit* 

| SIDES<br>E-Response                                          | State: ME<br>FEIN:<br>SEIN: | Log Out<br>Switchboard<br>Requests |
|--------------------------------------------------------------|-----------------------------|------------------------------------|
|                                                              | U                           | ser Guide Help                     |
| Name: SSN:4450                                               | Due Date: 1                 | 0/07/2024                          |
| t Work/Earnings Salary/Pay Period Earnings Additional Inform | nation Preparer Re          | eview Response                     |
| Review Response                                              |                             |                                    |
| Review your response before submitting                       | g:                          |                                    |
| View Response                                                |                             |                                    |
| Back Close Submit                                            |                             |                                    |

Step 17: The "Earnings Verification Requests" screen will now display the request as Submitted

| User Guide   |
|--------------|
| ad to ensure |
|              |
| IS \$        |
|              |
|              |
| R1           |
|              |